### UpToDate & Lexicomp

### 

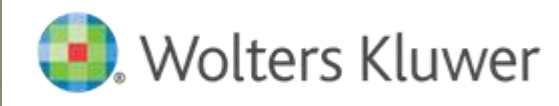

### Solutions to Reduce Unwanted Variability in Care

## **UpToDate**<sup>®</sup>

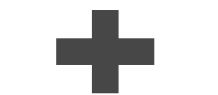

Evidence-based clinical decision support for disease and conditions Lexicomp<sup>®</sup> Pharmacological information and medication decision support

- Hospital-wide tool
- Design for clinicians

### Together ...

these trusted brands provide the industry's most comprehensive medication and disease solution to support hospital clinicians' decision making and help enhance patient safety

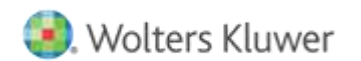

# What is Lexicomp?

- a hospital-wide drug reference solution providing clear, concise point-of-care drug information to help pharmacists, physicians and nurses reduce medication errors, improve efficiency and enhance patient safety.
  - Dosing
  - Interactions
  - Administration
  - I.V. Compatibility
  - Warnings and precautions
  - Clinical content
  - Toxicology
  - Medical Calculators
  - Patient Education

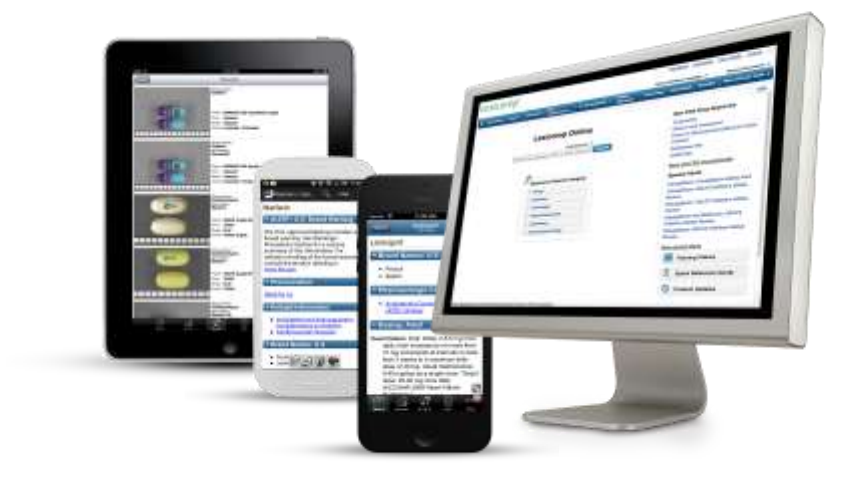

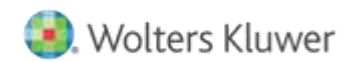

### Lexicomp Features Available in UpToDate

| Feature                                                                                                    | Lexicomp             | UpToDate                                            |
|----------------------------------------------------------------------------------------------------|----------------------|-----------------------------------------------------|
|                                                                                                    | Full Lexi License    | Lexicomp Features available as standard in UpToDate |
| Lexi-Drug Monographs                                                                                                    | Multi-National Drugs | USA & Canada Drugs                                  |
| Additional drug content sets (AHFS, Briggs,<br>Infectious Disease, Allergy, Idiosyncratic Reactions,<br>pharmacogenomics) | ×                    | ×                                                   |
| Patient Education Leaflets                                                                                                | 1                    | ×                                                   |
| Interactions                                                                                                    | V.                   | Does not include allergy and duplicate therapy      |
| Drug Comparisons                                                                                                    | 1                    | x                                                   |
| Trissels IV                                                                                                    | 1                    | ×                                                   |
| Toxicology                                                                                                    | 1                    | ×                                                   |
| Drug Images                                                                                                    | 4                    | ×                                                   |
| Lexicomp monograph specific Clinical<br>Practice Guidelines                                                               | 1                    | ×                                                   |
| Integrated Formulary + Formulink License                                                                                  | W/Formulink License  | W/Formulink Ucense                                  |
| Pharmacogenomics Content                                                                                                  | 1                    | *                                                   |

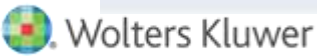

### **Content Sets**

- Lexi-Drugs\*
- Lexi-Drugs Multinational\*
- Pediatric and Neonatal Lexi-Drugs
- Geriatric Lexi-Drugs
- Lexi-Drugs International (Concise)
- AHFS Essentials (Adult and Pediatric)\*/
- AHFS DI (Adult and Pediatric)\*/
- Natural Products
- Pharmacogenomics
- Infectious Disease
- Lab Tests and Diagnostic Procedures

- Comparative Efficacy
- Class Monographs\*\*
- Facts and Comparisons A to Z Drugs
- Facts and Comparisons Off-Label
- Facts and Comparisons REMS
- Drug Allergy and Idiosyncratic Reactions
- Pregnancy and Lactation, In-Depth
- Briggs Drugs in Pregnancy and Lactation\*/
  - \* = not available on mobile app.
  - \* = not available in the NA Provider Segment
  - \* = not available in the International Segment
  - I = licensed content

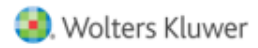

# Comprehensive Coverage

- ✓ The full Lexicomp solution provides clinicians with a resource for more in-depth drug information.
- ✓ UpToDate only offers 20%-30% of content available in a full Lexicomp subscription.

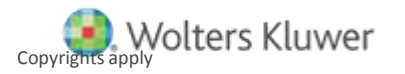

| Lexicomp <sup>®</sup> Search Lexicomp C                  |                                                                        |
|----------------------------------------------------------|------------------------------------------------------------------------|
| Home Trissel's IV Compatibility Interactions Dr          | ug I.D. Patient Education Calculators More Clinical Tools $\mathbf{v}$ |
| Search Results for "Alteplase"                           |                                                                        |
| Hospital Formulary                                       |                                                                        |
| Alteplase                                                | Dosing   Administration   Adverse Reactions Updated 5/18/20            |
| Lexi-Drugs Multinational                                 |                                                                        |
| Alteplase                                                | Dosing   Administration   Adverse Reactions Updated 3/31/20            |
| Pediatric and Neonatal Lexi-Drugs                        |                                                                        |
| Alteplase                                                | Dosing   Administration   Adverse Reactions Updated 5/18/20            |
| AHFS Essentials (Adult and Pediatric)                    |                                                                        |
| Alteplase                                                | Updated 3/2/20                                                         |
| AHFS DI (Adult and Pediatric)                            | 11-1-1-1-0.0000                                                        |
| Alteplase                                                | Updated 3/2/20                                                         |
| Martindale: The Complete Drug Reference<br>Alteplase     |                                                                        |
| Alteplase for Injection USP 42                           |                                                                        |
| Geriatric Lexi-Drugs                                     |                                                                        |
| Alteplase                                                | Updated 3/31/20                                                        |
| Patient Education - Disease and Procedure                |                                                                        |
| Clot Dissolving Drugs for Heart Attack or Stroke         | Updated 3/23/20                                                        |
| Patient Education - Adult Medication                     |                                                                        |
| Alteplase                                                |                                                                        |
| Patient Education - Pediatric Medication                 |                                                                        |
| Alteplase                                                |                                                                        |
| Facts and Comparisons A to Z Drugs                       | Lindated 5/18/20                                                       |
| Drug Allergy and Idiosyneratic Peactions                 |                                                                        |
| Alteplase                                                |                                                                        |
| Facts and Comparisons Off-I abel                         |                                                                        |
| Alteplase: Frostbite                                     | Updated 3/11/20                                                        |
| Alteplase: Parapneumonic Pleural Effusion and<br>Empyema | Updated 3/31/20                                                        |
| Briggs Drugs in Pregnancy and Lactation                  |                                                                        |
| Alteplase                                                |                                                                        |
|                                                          |                                                                        |

# Mobile app

- Virtually all information on the desktop version is included in the mobile app.
- All Lexicomp drug information modules are housed within one mobile app.
- Drug content downloads directly to mobile device, ensuring it's available if user loses cellular or wi-fi signal.

| Le              | exicom                                           | ıp®                         |
|-----------------|--------------------------------------------------|-----------------------------|
| Search Library  |                                                  |                             |
| Library         | Trissefs IV<br>Compatibility                     | Interactions                |
| © 2011 - 2020 1 | Wolters Klu<br>exicomp Inc. A<br>5.3.2 Productio | JWEF<br>II rights reserved. |
| 0.00            | 0                                                |                             |

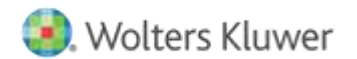

## Lexicomp has more Japan/European Drugs

#### Favipiravir (Lexi-Drugs Multinational)

#### **Outline Expand All**

#### Special Alerts

Brand Names: International

> Dosages

> Uses

Prescribing and Access Restrictions

> Reproduction, Pregnancy, & Lactation

> Adverse Reactions

> Interactions

> Preparations

> Pearls & Related Information

| tina | tional)                                                         |                                                                                                    |
|------|-----------------------------------------------------------------|----------------------------------------------------------------------------------------------------|
|      | Monograph                                                       | Images                                                                                                    |
|      | Special A<br>COVID-19                                           | Important Updates March 2020                                                                                                    |
|      | Brand Na<br>Avigan (JP)                                         | ames: International                                                                                                    |
|      | Dosing:                                                         | Adult                                                                                                    |
|      | Note: Favipi<br>ClinicalTrials<br>available put<br>treatment sh | ravir is currently under investigation for use in the treatment of coronavirus disease 2019 (COVID-19) (Seegov). At this time, safety and efficacy have not been established. However, preliminary dosing information based on the<br>blished evidence and ongoing clinical trials is provided (Cai 2020; NIH 2020a; NIH 2020b). Whenever possible,<br>ould be given as part of a clinical trial. |
|      | Coronavirus<br>twice da                                         | a disease 2019 (COVID-19) (off-label use): Oral: Optimal dose and duration unknown, limited data available; 1,600 mg<br>illy on day 1, followed by 600 mg twice daily for a total duration of 7 to 14 days (Cai 2020; NIH 2020a). Another clinical                                                                                                    |

ally for a total dynation of 7 to 10 days (AUL) 2020

trial is using a dose of 2.4 g every 8 hours for 2 doses, followed by a dose of 1.2 g 8 hours later on day 1, followed by 1.2 g twice

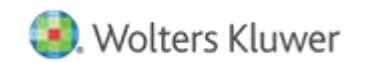

### Lexicomp has more Herbal Products

#### Dong Quai (Natural Products Database)

**Outline Expand All** 

#### Scientific Name

Scientific Family

Common Name(s)

Clinical Overview

Botany

History

Chemistry

Uses and Pharmacology

Dosing

> Pregnancy and Lactation

#### Scientific Name

Monograph

Angelica sinensis (Oliv.) Diels.

#### **Scientific Family**

· Apiaceae (carrot)

#### Common Name(s)

Chinese angelica; Danggui; Dong quai; Tang-kuei

#### **Clinical Overview: Uses**

Dong quai is used in combination with other plant extracts in Chinese traditional medicine as an analgesic for rheumatism, an allergy suppressant, and in the treatment of menstrual disorders. Dong quai and its chemical constituents possess antiasthmatic, antispasmodic, anti-inflammatory, and anticoagulant properties. Clinical trials supporting traditional uses are limited. It has also been used to flavor liqueurs and confections.

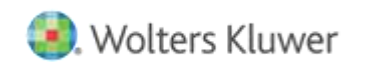

### Alert box placed on the top

#### Trastuzumab (Lexi-Drugs Multinational)

| tline | Expa | nd A | AH .  |         |  |
|-------|------|------|-------|---------|--|
| YA.   | LERT | US   | Boxed | Waroing |  |

Ot

Brand Names: International

International Nonproprietary Names (INN)

Brazilian Nonproprietary Names (DCB)

Japanese Accepted Name (JAN)

Anatomic Therapeutic Chemical (ATC) Classification

Pharmacologic Category

✓ Dosages

Dosing: Adult

Dosing: Gerlatric

Dosing: Renal Impairment: Adult

### Monograph Images Adult Patient Education

#### ALERT: US Boxed Warning

#### Cardiomyopathy:

Trastuzumab product administration can result in subclinical and clinical cardiac failure. The incidence and severity was highest in patients receiving trastuzumab with anthracycline-containing chemotherapy regimens.

Evaluate left ventricular function in all patients prior to and during treatment with trastuzumab products. Discontinue trastuzumab treatment in patients receiving adjuvant therapy, and withhold trastuzumab in patients with metastatic disease for clinically significant decrease in left ventricular function.

#### · Infusion reactions and pulmonary toxicity:

Trastuzumab product administration can result in serious and fatal infusion reactions and pulmonary toxicity. Symptoms usually occur during or within 24 hours of trastuzumab administration. Interrupt trastuzumab infusion for dyspnea or clinically significant hypotension. Monitor patients until symptoms completely resolve. Discontinue trastuzumab for anaphylaxis, angloedema, interstitial pneumonitis, or acute respiratory distress syndrome.

#### Pregnancy:

Exposure to trastuzumab products during pregnancy can result in oligohydramnios and oligohydramnios sequence manifesting as pulmonary hypoplasia, skeletal abnormalities, and neonatal death. Advise patients of these risks and the need for effective contraception.

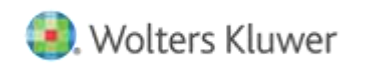

### About our Evidence Based content-Off-Label Use

| Lexicomp®                                       | arch Levicomn                                                                                                    | User Guide                                                                                                    | Log Out     |  |  |  |  |
|-------------------------------------------------|----------------------------------------------------------------------------------------------------|----------------------------------------------------------------------------------------------------|-------------|--|--|--|--|
| Home Trissel's IV Compat                        | Level of Evidence Scale     A - Consistent evidence from well-performed randomized, controlled trials or overwhelming evidence of some other form (eg.                                                                                                    |                                                                                                    |             |  |  |  |  |
| < Back To Search                                | results of the introduction of penicillin treatment) to support the off-label use. Further research is unlikely to change confidence in the estimate of benefit.                                                                                                    |                                                                                                    |             |  |  |  |  |
| Amoxicillin and Cla<br>Outline Expand All       | B - Evidence from randomized, controlled trials with important limitations (inconsistent results, methodological flaws, indirect or imprecise), or very strong evidence of some other research design. Further research (if performed) is likely to have an impact on confidence in the estimate of benefit and risk and may change the estimate. |                                                                                                    |             |  |  |  |  |
| Anatomic Therapeutic Ch<br>(ATC) Classification | C - Evidence from observational studies (eg. retrospective case series/reports providing significant impact on patient care),<br>unsystematic clinical experience, or from potentially flawed randomized, controlled trials (eg, when limited options exist for<br>condition). Any estimate of effect is uncertain.                               |                                                                                                    |             |  |  |  |  |
| Pharmacologic Category                          | Pharmacologic Category<br>G - Use has been substantiated by inclusion in at least one evidence-based or consensus-based clinical practice guideline.                                                                                                    |                                                                                                    |             |  |  |  |  |
| > Dosages                                       | bite wounds. The content is align                                                                                                    | of animal of                                                                                                    | tho         |  |  |  |  |
| VUses                                           | Bronchiectasis, acute exacerbation Level of Evidence [C]                                                                                                    | WILLI                                                                                                    | uie         |  |  |  |  |
| Use: Labeled Indication                         | Clinical experience suggests the utility of amoxicilin and recommendation                                                                                                    | ins of bronch                                                                                                    | iectasis    |  |  |  |  |
| Use: Off-Label: Adult                           |                                                                                                    | 0.0                                                                                                    |             |  |  |  |  |
| Level of Evidence Defin                         | illions   Chronic obstructive pulmonary disease, acute exacerbation Level of Evidence [A, G]                                                                                                    | <ul> <li>Chronic obstructive pulmonary disease, acute exacerbation Level of Evidence [A, G]</li> </ul>                                                                                           |             |  |  |  |  |
| Comparative Efficacy                            | Data from 2 randomized, double-blind studies support the use of amoxicillin and clavulanate for the treatme<br>exacerbations of chronic obstructive putmonary disease (COPD) Ref.                                                                                                    | Data from 2 randomized, double-blind studies support the use of amoxicillin and clavulanate for the treatment of bacterial<br>exacerbations of chronic obstructive pulmonary disease (COPD) Ref. |             |  |  |  |  |
| Clinical Practice Guideline                     | Based on the Global Initiative for Chronic Obstructive Lung Disease guidelines for the diagnosis, managem                                                                                                    | nent, and pre                                                                                                    | vention     |  |  |  |  |
| > Administration and Storage                    | of COPD, amoxicillin and clavulanate is an effective and recommended treatment for COPD exacerbations                                                                                                    | int.                                                                                                    | - Anna Anna |  |  |  |  |

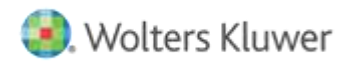

### **Administration and Storage**

#### Noradrenaline [Norepinephrine] (Lexi-Drugs Multinational)

| Dutline Expand All                                                                                                    | Monograph Images Adult Patient Education Pediatric Patient Education                                                                                                    |  |  |  |
|----------------------------------------------------------------------------------------------------|----------------------------------------------------------------------------------------------------|--|--|--|
| Administration and Storage Issues  Administration Usual Infusion Concentrations: Pediatric Usual Infusion Concentrations: Adult Administration: D/ | Preparation for Administration: Adult         Continuous IV infusion: Dilute with D5W, D5NS, or NS; dilution in NS is not recommended by the manufacturer; however, stability in NS has been demonstrated (Tremblay 2008). Concentrations ranging from 4 to 64 mcg/mL may be used in clinical practice (Phillips 2011; Walker 2010).         Preparation for Administration: Pediatric         Continuous IV infusion: Dilute with D5W, D5NS, or NS; dilution in NS is not recommended by the manufacturer; however, stability in NS has been demonstrated (Tremblay 2008). Concentrations ranging from 4 to 64 mcg/mL may be used in clinical practice (Phillips 2011; Walker 2010).         Preparation for Administration: Pediatric         Continuous IV infusion: Dilute with D5W, D5NS, or NS; dilution in NS is not recommended by the manufacturer; however, stability in NS has been demonstrated (Tremblay 2008). Concentrations ranging from 4 to 16 mcg/mL are typically used in clinical practice (Phillips 2011). ISMP and Vermont Oxford |  |  |  |
| Administration: Pediatric                                                                                                    | Network recommend a standard concentration of 16 mcg/mL for neonates (ISMP 2011).                                                                                                    |  |  |  |
| Storage/Stability<br>Preparation for Administration: Adult                                                                                         | Compatibility See Trissel's IV Compatibility Database                                                                                                    |  |  |  |
| Preparation for Administration: Pediatric                                                                                                    | Open Trissel's IV Compatibility<br>Medication Safety Issues                                                                                                    |  |  |  |

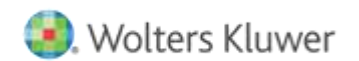

### Patient & Therapy Management

Noradrenaline [Norepinephrine] (Lexi-Drugs Multinational)

| Outline Expand All                                                                                | Monograph Images Adult Patient Education Pediatric Patient Education                                                                                                    |
|---------------------------------------------------------------------------------------------------|----------------------------------------------------------------------------------------------------|
| > Warnings & Precautions                                                                          | Monitoring Parameters                                                                                                    |
| > Reproduction, Pregnancy, & Lactation                                                            | Blood pressure (or mean arterial pressure), heart rate; cardiac output (as appropriate), intravascular volume status, pulmonary capillary wedge pressure (as                                                                                                    |
| ✓ Adverse Reactions                                                                               | appropriate); urine output, penpheral perfusion; monitor infusion site closely                                                                                                    |
| Adverse Reactions                                                                                 | Consult individual institutional policies and procedures.                                                                                                    |
| <ul> <li>Interactions</li> <li>Metabolism/Transport Effects</li> <li>Drug Interactions</li> </ul> | Advanced Practitioners Physical Assessment/Monitoring<br>Monitor blood pressure, heart rate, cardiac output, intravascular volume status, pulmonary capillary wedge pressure, urine output, and peripheral perfusion.<br>Assess infusion site frequently for extravasation, Blanching along vein pathway is a preliminary sign of extravasation. |
| ✓ Patient & Therapy Management                                                                    | Nursing Physical Assessment/Monitoring                                                                                                    |
| Monitoring Parameters                                                                             | Check ordered tests and report abnormalities. Monitor vitals, fluid status (I & O), and cardiac status as ordered. Assess infusion site frequently for                                                                                                    |
| <ul> <li>Nursing Considerations</li> </ul>                                                        | extravasation. Blanching along vein pathway is a preliminary sign of extravasation.                                                                                                    |
| Advanced Practitioners Physical<br>Assessment/Monitoring                                          | Dosage Forms: US                                                                                                    |
| Nursing Physical                                                                                  | Excipient information presented when available (limited, particularly for generics); consult specific product labeling.                                                                                                    |
| Assessment/Monitoring                                                                             | Solution, Intravenous:                                                                                                    |

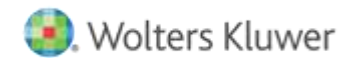

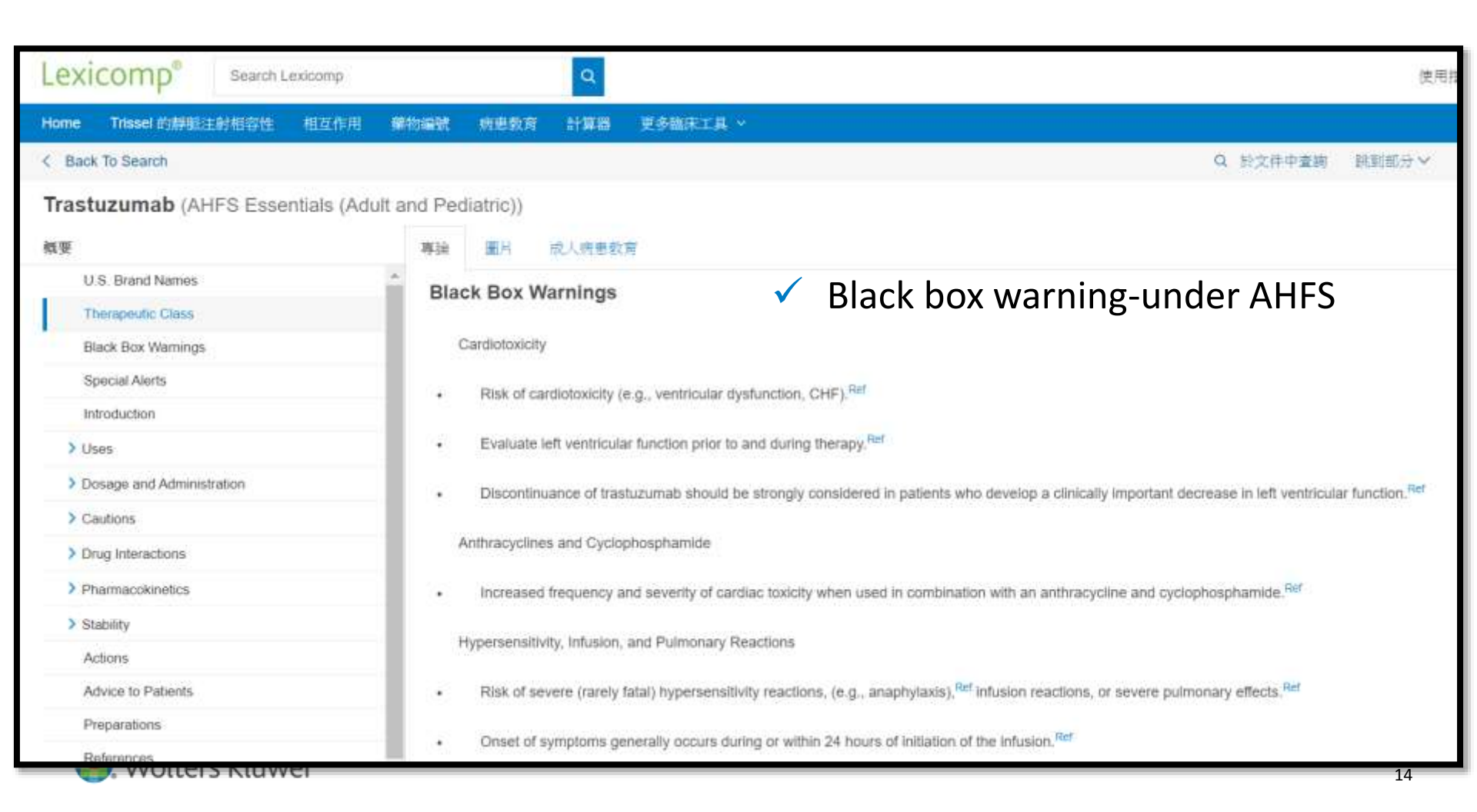

# Drug Interaction: Drug-Drug; Drug Allergy

| Selected Items                                                    |                                                                            | Interaction Analysis                                                                                                    |     |
|-------------------------------------------------------------------|----------------------------------------------------------------------------|----------------------------------------------------------------------------------------------------|-----|
| Drugs<br>Enter drug name                                          | <ul> <li>A = No known interaction</li> <li>B = No action needed</li> </ul> | C = Monitor therapy = Avoid combinate<br>C = Consider therapy modification                                                | on. |
| <ul> <li>Aspirin</li> <li>Augmentin</li> <li>MetFORMIN</li> </ul> |                                                                            | Drugs in this analysis: Aspirin, Augmentin, MetFORMIN<br>View interaction detail by clicking on link.                     |     |
| Allergies<br>Enter allergy name                                   | Add                                                                        | Drug-Allergy Interactions     No interactions identified in the database                                                  |     |
| <ul> <li>⊗ Acetaminophen</li> <li>⊗ Eggs or Egg-derive</li> </ul> | d Products                                                                 | Drug-Drug Interactions     Aspirin (Salicylates) – MetFORMIN (Agents with Blood Glucose Lowering Effects) Depends on Dose |     |
| Duplicate Drug Therap                                             | ру                                                                         | Duplicate Therapy Interactions     No interactions identified in the database                                             |     |

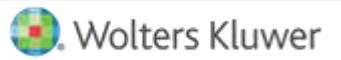

### About our Evidence Based content-IV Compatibility

| Click o  | Study      | Drug 1      | Vehicle 1                    | Drug 2                 | Vehicle 2   | Solution        | Finding           |                                      |
|----------|------------|-------------|------------------------------|------------------------|-------------|-----------------|-------------------|--------------------------------------|
| for a si | Study      | Ceftriaxone |                              |                        |             | (D) (Lookadad   |                   |                                      |
| manog    | 1          | St          | udy Period                   |                        |             |                 |                   |                                      |
| Drugs    |            | 24          | hours.                       |                        |             |                 |                   |                                      |
| Ente     | Study<br>2 | Co          | ontainers<br>ass test tubes  |                        |             |                 |                   |                                      |
| 🛞 Ce     | Study      | 1 Di        | weical Compatibility         |                        |             |                 |                   |                                      |
| Colutio  | 3          | Co          | insidered incompatible. See  | Notations. In this stu | dy, the ap  | pearance of pre | ecipitation depen | ded on duration. No visible particul |
| Solutio  | Study      | ma          | atter appeared within 8 hour | s. However, visible pa | articulates | s had formed by | 24 hours.         |                                      |
| Ente     | 4          | St          | orage Conditions             |                        |             |                 |                   |                                      |
| 🛞 La     | -          | An          | nbient room temperature ne   | ar 23 °C exposed to I  | luorescer   | it light.       |                   |                                      |
|          |            | Me          | athods                       |                        |             |                 |                   |                                      |
| -        | _          | Vis         | aual observation.            |                        |             |                 |                   |                                      |

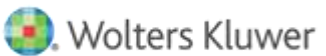

# Drug Shortage

| Home       Trissel's IV Compatibility       Interactions       Drug LD.       Patient Education       Calculators       More Clinical Tools ~         <       Back To Search       Q. Find in document       Jump to Section ~       Print       H         Calcium Folinate [Leucovorin Calcium] (Lexi-Drugs Multinational)       Monograph       Images       Adult Patient Education       Pediatric Patient Education       P         Outline Expand All       Monograph       Images       Adult Patient Education       Pediatric Patient Education       P         Drug Shortages: US       One or more forms of this drug may be in short supply or unavailable. Return the following for additional information:<br>ASHP: https://www.ashp.org/Drug-Shortages/Current-Shortages       ASHP: https://www.ashp.org/Drug-Shortages/Current-Shortages       P         Japanese Accepted Name (JAN)       Brand Names: International       Adult Patient Educational       Adult Patient Stortages       Current-Shortages         Japanese Accepted Name (JAN)       Brand Names: International       Adult Patient Current/%20Lophilized%20Powder%20Injection&st=c&camefrom=tabe-1       Brand Names: International         Acido Folinicol.Leucovorin% (CL); Antrex (FI, PL, TW); Asovorin (AR); Cafona (TW); Cafonate (LK, PH); Calcium Folinate (NZ);       P                                                                                                    | Lexicomp <sup>®</sup> Search Lex                                                                                                    | icomp User Guide Log Ou                                                                                                    |  |  |  |  |  |  |
|----------------------------------------------------------------------------------------------------|----------------------------------------------------------------------------------------------------|----------------------------------------------------------------------------------------------------|--|--|--|--|--|--|
| < Back To Search       Q. Find in document       Jump to Section >       Print       H         Calcium Folinate [Leucovorth Calcium] (Lexi-Drugs Multinational)       Outline Expand All       Monograph       Images       Adult Patient Education       Pediatric Patient Education       Pediatric Patient Education         Drug Shortages: US       Monograph       Images       Adult Patient Education       Pediatric Patient Education       Pediatric Patient Education         Drug Shortages: US       One or more forms of this drug may be in short supply or unavailable. Reference the following for additional information:       ASHP: https://www.ashp.org/Drug-Shortages/Current-Shortages       FDA: http://www.ashp.org/Drug-Shortages/Current-Shortages       FDA: http://www.ashp.org/Drug-Shortages/Current-Shortages <th>Home Trissel's IV Compatibility I</th> <th>nteractions Drug I D. Patient Education Calculators More Clinical Tools ~</th>                                                                                                    | Home Trissel's IV Compatibility I                                                                                                    | nteractions Drug I D. Patient Education Calculators More Clinical Tools ~                                                                                                    |  |  |  |  |  |  |
| Calcium Folinate [Leucovort Calcium] (Lexi-Drugs Multinational)         Outline Expand All       Monograph       Images       Adult Patient Education       Pediatric Patient Education         Drug Shortages: US       Images       Adult Patient Education       Pediatric Patient Education         Brand Names: International<br>International Nonproprietary<br>Names (INN)       Images       Adult Patient Education       Pediatric Patient Education         Brazilian Nonproprietary Names<br>(DCB)       Images       Adult Patient Education       Pediatric Patient Education         Brazilian Nonproprietary Names<br>(DCB)       Images       Adult Patient Education       Pediatric Patient Education         Japanese Accepted Name (JAN)       Images       Adult Patient Education       Pediatric Patient Education         Austernin Theremendin Cheminal       Acido Folinicol/Leucovorins(CL); Antrex (FI, PL, TW); Asovorin (AR); Catona (TW); Catonate (LK, PH); Calcium Folinate (NZ);                                                                                                    | < Back To Search                                                                                                    | Q. Find in document Jump to Section - Print Help                                                                                                    |  |  |  |  |  |  |
| Outline Expand All       Monograph       Images       Adult Patient Education       Pediatric Patient Education         Drug Shortages: US       ************************************                                                                                                    | Calcium Folinate [Leucov                                                                                                    | orin Calcium] (Lexi-Drugs Multinational)                                                                                                    |  |  |  |  |  |  |
| Drug Shortages: US       *         Brand Names: International       Drug Shortages: US         International Nonproprietary Names (INN)       One or more forms of this drug may be in short supply or unavailable. Refer to the following for additional information:         ASHP: https://www.ashp.org/Drug-Shortages/Current-Shortages       FDA: http://www.ashp.org/Drug-Shortages/Current-Shortages         Japanese Accepted Name (JAN)       Aratherin Thereaudin Cheminal         Action Folinicol/Leucovorina (CL); Antrex (FI, PL, TW); Asovorin (AR); Cafona (TW); Cafonate (LK, PH); Calcium Folinate (NZ);                                                                                                    | Outline Expand All                                                                                                    | Monograph Images Adult Patient Education Pediatric Patient Education                                                                                                    |  |  |  |  |  |  |
| Brand Names: International       Drug Shortages: US         International Nonproprietary<br>Names (INN)       One or more forms of this drug may be in short supply or unavailable. Refer to the following for additional information:<br>ASHP: https://www.ashp.org/Drug-Shortages/Current-Shortages         Brazilian Nonproprietary Names<br>(DCB)       FDA: http://www.ashp.org/Drug-Shortages/Current-Shortages         Japanese Accepted Name (JAN)       Brand Names: International<br>Acido Folinico/Leucovorina (CL); Antrex (FI, PL, TW); Asovorin (AR); Cafona (TW); Cafonate (LK, PH); Calcium Folinate (NZ);                                                                                                    | Drug Shortages: US                                                                                                    |                                                                                                    |  |  |  |  |  |  |
| International Nonproprietary<br>Names (INN)       One or more forms of this drug may be in short supply or unavailable. Reference the following for additional internation:<br>ASHP: http://www.ashp.org/Drug-Shortages/Current-Shortages         Brazilian Nonproprietary Names<br>(DCB)       FDA: http://www.ashp.org/Drug-Shortages/Current-Shortages/Current-Shortages/Current-Shortages/Current-Shortages/Current-Shortages/Current-Shortages/Current-Shortages/Corrents/contents/conte | Brand Names: International                                                                                                    | Drug Shortages: US                                                                                                    |  |  |  |  |  |  |
| Brazilian Nonproprietary Names<br>(DCB)       FDA: http://www.accessdata.fda.gov/scripts/drugshortages/dsp_ActiveIngredientDetails.cfm?<br>Al=Leucovorin%20Calcium%20Lyoph&zed%20Powder%20for%20Injection&st=c&camefrom=tabs-1         Japanese Accepted Name (JAN)       Brand Names: International<br>Acido Folinico/Leucovorina (CL); Antrex (FI, PL, TW); Asovorin (AR); Cafona (TW); Cafonate (LK, PH); Calcium Folinate (NZ);                                                                                                    | International Nonproprietary<br>Names (INN) One or more forms of this drug may be in short supply or unavailable. Refer to the following for additional information:<br>ASHP: https://www.ashp.org/Drug-Shortages/Current-Shortages |                                                                                                    |  |  |  |  |  |  |
| Japanese Accepted Name (JAN) Brand Names: International Acido Folinico/Leucovorina (CL); Antrex (FI, PL, TW); Asovorin (AR); Cafona (TW); Cafonate (LK, PH); Calcium Folinate (NZ);                                                                                                    | Brazilian Nonproprietary Names<br>(DCB)                                                                                                    | FDA: http://www.accessdata.fda.gov/scripts/drugshortages/dsp_ActiveIngredientDetails.cfm?<br>AI=Leucovorin%20Calcium%20Lyophilized%20Powder%20for%20Injection&st=c&camefrom=tabs-1                                                                                                    |  |  |  |  |  |  |
| Acido Folinico/Leucovorina (CL); Antrex (FI, PL, TW); Asovorin (AR); Cafona (TW); Cafonate (LK, PH); Calcium Folinate (NZ);                                                                                                    | Japanese Accepted Name (JAN)                                                                                                    | Brand Names: International                                                                                                    |  |  |  |  |  |  |
| (ATC) Classification (ATC) Classification (Calciumfolinat Faulding (SE); Calciumfolinat Pharmalink (SE); Calciumfolinat "Faulding" (DK); Calciumfolinat-Ebewe (PL, TW);<br>Calfonat (DK); Chemovorin (EG); Dalisol (MX); Estroguin (PE); Ferbon (KR); Folcasin (ID); Folical (CO); Folina 15 (TW); Folinato de                                                                                                    | Anatomic Therapeutic Chemical<br>(ATC) Classification                                                                                                    | Acido Folinico/Leucovorina (CL): Antrex (FI, PL, TW): Asovorin (AR): Cafona (TW): Cafonate (LK, PH): Calcium Folinate (NZ):<br>Calciumfolinat Faulding (SE): Calciumfolinat Pharmalink (SE): Calciumfolinat "Faulding" (DK): Calciumfolinat-Ebewe (PL, TW):<br>Calfonat (DK): Chemovorin (EG): Dalisol (MX): Estroquin (PE): Ferbon (KR): Folicasin (ID): Folical (CO): Folina 15 (TW): Folinato de |  |  |  |  |  |  |
| Pharmacologic Category Calcio Dakota Farma (PT); Kalcij-folinat (HR); Kunyrin (VN); Lederfolin (ES. IE, IT); Lederfoline (FR, PT); Ledervorin Calcium (BE,                                                                                                    | Pharmacologic Category                                                                                                    | Calcio Dakota Farma (PT); Kalcij-folinat (HR); Kunyrin (VN); Lederfolin (ES, IE, IT); Lederfoline (FR, PT); Ledervorin Calcium (BE,                                                                                                    |  |  |  |  |  |  |
| <ul> <li>Dosages</li> <li>Leucovorin Calcium (AU, BB, CZ, HK, HN, ID, IN, MY, NZ, TH); Leucovorine Abic (NL); Lifacor (PH); Likelin</li> </ul>                                                                                                    | > Dosages                                                                                                    | LU, NL); Leucovarian (ID); Leucovarian (PY); Leucovarian (VE); Leucovarian (AE, AT, BG, CH, DE, GR, IE, JO, KW, PL, SA, TH, UY);<br>Leucovarian Ca (PL); Leucovarian Calcium (AU, BB, CZ, HK, HN, ID, IN, MY, NZ, TH); Leucovarian Abic (NL); Lifacor (PH); Likelia                                                                                                    |  |  |  |  |  |  |
| Uses     (CN): Lovorin (PH): Medifolin (PT): Medsavorina (MX): MPL Coverin (PH): Novorin (ID): Nyrin (SG): Refolinon (GB, LU): Rescuvolin     (BE, CH, DK, GR, KR, LU, SE, TH, TW): Robin (KR): Rontafur (AR): Tecnovorin (BR, EC)                                                                                                    | > Uses                                                                                                    | (CN); Lovorin (PH); Medifolin (PT); Medsavorina (MX); MPL Coverin (PH); Novorin (ID); Nyrin (SG); Refolinon (GB, LU); Rescuvolin<br>(BE, CH, DK, GR, KR, LU, SE, TH, TW); Robin (KR); Rontafur (AR); Tecnovorin (BR, EC)                                                                                                    |  |  |  |  |  |  |

| Variou                                                                                                | is Usefu                         | Calculator Lo                | ookup            |                                                                   |
|----------------------------------------------------------------------------------------------------|----------------------------------|------------------------------|------------------|-------------------------------------------------------------------|
| Lexicomp <sup>®</sup>                                                                                 | Opioid Ag<br>Customize Calculato | onist Conversion             | ite              | egory<br>etics ~                                                  |
| Calculator Controls                                                                                   |                                  | RMATION YOU RECORD ON THIS I | PAGE IS Nesi     | <b>ults</b><br>I Prediction                                       |
| Search                                                                                                | INCORRECT RESUL                  | T.                           | side             | e Clearance Estimate<br>es: Dosing by Serum Levels                |
| All All Adult Conversions Doctal                                                                      | Convert from Fe                  | ntanyl (I.M.)                | side             | es: Empiric Dosing<br>es: Extended, Initial Dose                  |
| General<br>Infusions<br>International (SI Units)<br>Pediatric                                         | To Fe<br>Calculate Rese          | ntanyl (I.M.) 🗸              | side<br>Le<br>Le | es: Extended, Interval Adjust<br>vel Prediction<br>vel Prediction |
| Pharmacokinetics<br>Renal Function Estimation<br>Toxicology<br>Abciximab<br>Absolute Neutrophil Court | Dose                             | mcg/day                      | :D               | osing by Peak and Trough                                          |
| Copyrights apply                                                                                      | anter bosto may                  |                              |                  |                                                                   |

### Patient Education – 19 languages

### Conditions, procedures, medications

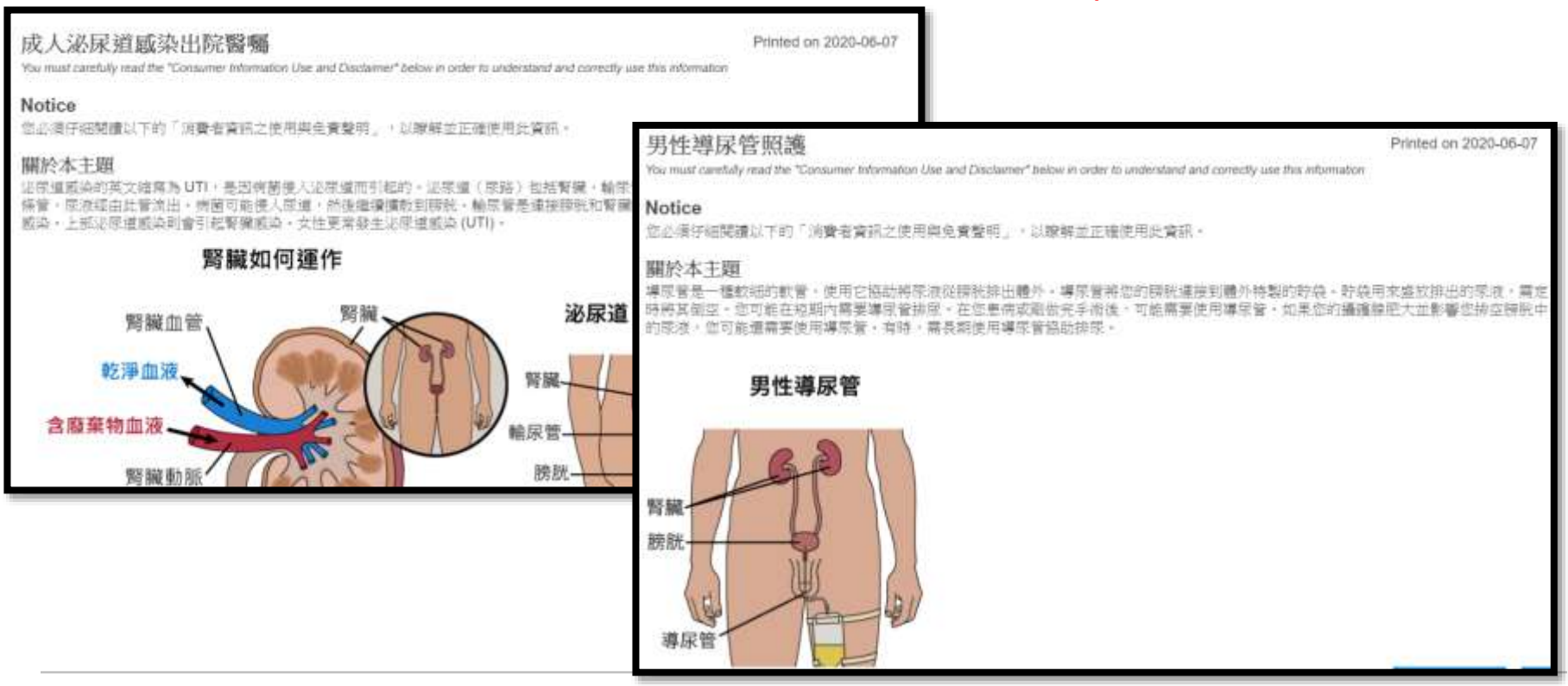

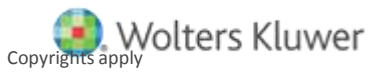

# Lexicomp can do comparison for 4 drugs at the same time

| Lexi                        | comp <sup>®</sup> Search Lexico                                                                                                | mp Q                                                                                        |                                                                      | User Guide Log                                                                                                    |
|-----------------------------|----------------------------------------------------------------------------------------------------|---------------------------------------------------------------------------------------------|----------------------------------------------------------------------|----------------------------------------------------------------------------------------------------|
| Home                        | Trissel's IV Compatibility Inte                                                                                                | ractions Drug I.D. Patient Education                                                        | Calculators More Clinical Tools ~                                    |                                                                                                    |
| Drug Co                     | omparisons - Monograph View                                                                                                    |                                                                                             |                                                                      | Jump to Section V Print                                                                                                    |
| Search                      | Results                                                                                                    |                                                                                             |                                                                      |                                                                                                    |
|                             | AtorvaSTATin                                                                                                    | Fluvastatio                                                                                 | Rosuvastatin                                                         | Simvastatin                                                                                                    |
|                             |                                                                                                    | Brand Names: U                                                                              | S. (Top of page)                                                     |                                                                                                    |
| Brand I                     | Names: U.S.Lipitor                                                                                                    | Brand Names: U.S.Lescol XL                                                                  | Brand Names: U.S.Crestor; Ezallor Sprinkle                           | Brand Names: U.S.FloLipid; Zocor                                                                                                    |
|                             |                                                                                                    | Absorption                                                                                  | (Top of page)                                                        |                                                                                                    |
| Absorp<br>Oral: F<br>pass n | tion<br>Rapidly absorbed; extensive first-<br>netabolism in GI mucosa and liver                                                |                                                                                             |                                                                      | Absorption<br>Although 85% is absorbed following<br>administration, <5% reaches the general<br>circulation due to an extensive first-pass<br>effect |
|                             |                                                                                                    | Administration                                                                              | (Top of page)                                                        |                                                                                                    |
| Admini<br>Oral: A<br>take w | stration<br>Administer with or without food; may<br>ilthout regard to time of day. The<br>inclured is blocking strates tablete | Administration<br>Oral: Patient should be placed on a<br>standard cholesterol-lowering diet | Administration<br>Capsule:<br>Oral: Administer with or without food. | Administration<br>Suspension: Administer in the evening on<br>an empty stomach. Shake well for at<br>loast 20 percent bafare                        |

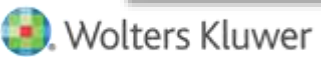

# **New Drug Reviews**

| More Clinical Tools $$        |                       |
|-------------------------------|-----------------------|
| Drug Comparisons >            |                       |
| Formulary Monograph Service > | P&T Formulary Reviews |
| MSDS                          | P&T Summary Reviews   |
| Toxicology                    | Drug Use Evaluations  |
| UpToDate®                     | New Drug Reviews      |
| Indexes                       | Q                     |
| Other Clinical Links          |                       |
| Advanced Search               | ks to leading health  |

New Drug Reviews Chronological List Explore the Chronological List Index New Drug Review - January 2021 New 12/18/20 New Drug Review - December 2020 New 11/19/20 New Drug Review - November 2020 New 10/23/20 New Drug Review - October 2020 New 9/25/20 New Drug Review - September 2020 New Drug Review - August 2020 New Drug Review - July 2020 New Drug Review - June 2020

New Drug Review - May 2020

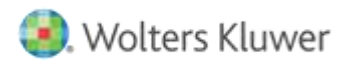

### MSDS(Material Safety Data Sheets)

#### SECTION 4. FIRST AID MEASURES

|                                          | aled                         | : Remove patient from exposure, keep warm and at rest.<br>Obtain medical attention if ill effects occur.                                                                            |                                                                                                    |             |  |  |  |
|------------------------------------------|------------------------------|----------------------------------------------------------------------------------------------------|----------------------------------------------------------------------------------------------------|-------------|--|--|--|
| In ca                                    | se of skin contact           | : Wash skin with soap and water.                                                                                                    |                                                                                                    |             |  |  |  |
| In ca                                    | se of eye contact            | <ul> <li>Irrigate with eyewash solution or clean water, holding the<br/>eyelids apart, for at least 10 minutes.</li> <li>Obtain medical attention if ill effects remain.</li> </ul> |                                                                                                    |             |  |  |  |
| lf sw                                    | allowed                      | : Provided the patient is conscious, wash out mouth with water<br>and give 200-300 ml of water to drink.                                                                            |                                                                                                    |             |  |  |  |
|                                          |                              |                                                                                                    |                                                                                                    | -           |  |  |  |
|                                          |                              |                                                                                                    |                                                                                                    |             |  |  |  |
| SAFET                                    | Y DATA SHEET                 |                                                                                                    | AstraZeneo                                                                                                    | a           |  |  |  |
| SAFET                                    | Y DATA SHEET                 |                                                                                                    | AstraZeneo                                                                                                    | ca 🕹<br>une |  |  |  |
| Version<br>3.1                           | Revision Date:<br>01.11.2017 | SDS Number:<br>21043                                                                                                    | AstraZened<br>MedImm<br>Date of last issue: 30.05.2017<br>Date of first issue: 30.05.2017                                                                                | ca 🕭<br>une |  |  |  |
| Version<br>3.1                           | Revision Date:<br>01.11.2017 | SDS Number:<br>21043<br>Do NOT induc<br>Obtain medica                                                                                                    | AstraZeneo<br>Lil Medimm<br>Date of last issue: 30.05.2017<br>Date of first issue: 30.05.2017<br>e vomiting as a First-Aid measure.                                      | une         |  |  |  |
| Version<br>3.1<br>Most<br>and o<br>delay | Revision Date:<br>01.11.2017 | SDS Number:<br>21043<br>Do NOT induc<br>Obtain medica<br>: Refer to sectio                                                                                                    | AstraZeneo<br>LillMedImm<br>Date of last issue: 30.05.2017<br>Date of first issue: 30.05.2017<br>e vomiting as a First-Aid measure.<br>I attention if ill effects occur. | une         |  |  |  |

|                                                                                                    | to Regulation (EC) N                                                                                                    | b. 1907/2006                                                                                                    |                                                                                                    | AstraZeneca 2                                                                                                    |
|----------------------------------------------------------------------------------------------------|----------------------------------------------------------------------------------------------------|----------------------------------------------------------------------------------------------------|----------------------------------------------------------------------------------------------------|----------------------------------------------------------------------------------------------------|
|                                                                                                    |                                                                                                    |                                                                                                    |                                                                                                    | <b>WedImmune</b>                                                                                                    |
| Version<br>E.1                                                                                                    | Revision Date:<br>01.11.2017                                                                                                    | SDS Number<br>21043                                                                                                    | Date of last iss<br>Date of first iss                                                                                                    | ve: 30.05.2017<br>ve: 30.05.2017                                                                                      |
| SECTION                                                                                                    | 1. IDENTIFICATION                                                                                                    |                                                                                                    |                                                                                                    |                                                                                                    |
| .1 Produ                                                                                                    | ct identifier                                                                                                    |                                                                                                    |                                                                                                    |                                                                                                    |
|                                                                                                    | ALUMAB                                                                                                    |                                                                                                    |                                                                                                    |                                                                                                    |
| Setails of the adaption of the set of the set of the se                                                                                                    | te supplier of the<br>sheet                                                                                                    | : ASTRAZ<br>P.O. Bo<br>Wilming<br>USA                                                                                                    | ENECA<br>(15437<br>MA. DE 18850-5437                                                                                                    | Phone (24 tr/.) Medical :<br>(800) 236-4933<br>(24 tr) Chemical / Spill Emergency:<br>INFOTRAC - (800) 535-5053       |
|                                                                                                    |                                                                                                    | SaletyD                                                                                                    | alaSheets AdenteyPark                                                                                                    | gastaaneta com                                                                                                    |
| Mernative                                                                                                    | Names                                                                                                    |                                                                                                    |                                                                                                    |                                                                                                    |
| EDH736                                                                                                    |                                                                                                    |                                                                                                    |                                                                                                    |                                                                                                    |
| CAS No.                                                                                                    |                                                                                                    | Not applicable                                                                                                    |                                                                                                    |                                                                                                    |
| 1.2 Relevi                                                                                                    | ant identified uses o                                                                                                    | of the substance or i                                                                                                    | mixture and uses ad                                                                                                    | vised against                                                                                                    |
| Use o                                                                                                    | f the Substance/Mixt                                                                                                    | ure : Monock                                                                                                    | val antibody, Potentia                                                                                                    | al anti-cancer agent                                                                                                  |
| GHS<br>Not a<br>GHS                                                                                                    | 2. HAZARDS IDENT<br>classification in acc<br>hazardous substano<br>label elements                                                                                                    | INFICATION<br>cordance with 29 CF<br>e or mixture.                                                                                                    | R 1910.1200                                                                                                    |                                                                                                    |
| GHS<br>Not a<br>Othe<br>This i                                                                                                    | 2. HAZARDS IDENT<br>classification in acc<br>hazardous substano<br>label elements<br>hazardous substano<br>r hazards<br>a monocional antibe                                                                                                    | IFICATION<br>cordance with 29 CF<br>e or muture.<br>e or muture.                                                                                                    | R 1910.1200<br>amacological effects                                                                                                    | 200000 10-00000000<br>                                                                                                |
| GHS<br>Not a<br>GHS<br>Not a<br>Other<br>This i<br>See 5                                                                                                    | 2. HAZARDS IDENT<br>classification in acc<br>hazardous substano<br>label elements<br>hazardous substano<br>r hazards<br>a monocional antibo<br>Section 11.                                                                                                    | IFICATION<br>ordance with 29 CF<br>e or mixture.<br>e or mixture.<br>ody and may have pr                                                                                                    | R 1910.1200<br>armacological effects                                                                                                    |                                                                                                    |
| GHS<br>Not a<br>GHS<br>Not a<br>Othe<br>This i<br>See S                                                                                                    | 2. HAZARDS IDENT<br>classification in acc<br>hazardous substano<br>label elements<br>hazardous substano<br>r hazards<br>s a monocional antibe<br>Section 11.<br>3. COMPOSITIONIM                                                                                                    | IFICATION<br>ordance with 29 CF<br>e or mixture.<br>e or mixture.<br>ody and may have pr<br>wFORMATION ON IN                                                                                                    | R 1910.1200<br>armacological effects<br>IGREDIENTS                                                                                                    |                                                                                                    |
| GHS<br>Not a<br>GHS<br>Not a<br>GHS<br>Not a<br>Other<br>This i<br>Set 1<br>Set 1<br>Subs                                                                                                    | 2. HAZARDS IDENT<br>classification in acc<br>hazardous substano<br>tabel elements<br>hazardous substano<br>r hazards<br>is a monoclonal antibe<br>Section 11.<br>3. COMPOSITIONIS<br>tance / Mixture                                                                                                    | IFICATION<br>conducte with 29 CF<br>e or mixture.<br>e or mixture.<br>ody and may have pr<br>NFORMATION ON IN<br>: Mixture                                                                                                    | R 1910.1200<br>armacological effects<br>KOREDIENTS                                                                                                    | 2000                                                                                                    |
| GHS<br>Not a<br>GHS<br>Not a<br>GHS<br>Not a<br>Othe<br>This i<br>See 3<br>Sec 1<br>Subs<br>Haza                                                                                                    | 2. HAZAROS IDENT<br>classification in acc<br>hazardous substano<br>hazardous substano<br>r hazardous substano<br>r hazardous substano<br>r hazardous substano<br>r hazardous<br>section 11.<br>3. COMPOSITIONIO<br>tance / Mixture<br>relous ingredients                                                                                                    | IFICATION<br>contance with 29 CF<br>e or mixture.<br>e or mixture.<br>day and may have pit<br>eFORMATION ON IN<br>: Mixture                                                                                                    | R 1910.1200<br>amacological effects<br>KGREDIENTS                                                                                                    |                                                                                                    |
| GHS<br>Not a<br>GHS<br>Not a<br>GHS<br>Not a<br>Othe<br>This i<br>Size 3<br>iECTION<br>Subs<br>Haza<br>Chan                                                                                                    | 2. HAZAROS IDENT<br>classification in acc<br>hazardous substano<br>hazardous substano<br>r hazardous substano<br>r hazardous substano<br>r hazardous<br>section 11<br>3. COMPOSITIONIN<br>tance / Mixture<br>rdous ingredients<br>scal name                                                                                                    | IFICATION<br>contance with 29 CF<br>e or mixture.<br>e or mixture.<br>e or mixture.<br>Doly and may have ph<br>infORMATION ON IN<br>Mixture<br>Contained                                                                                                    | R 1910.1200<br>amacological effects<br>KGREDRENTS                                                                                                    | Concentration (% w/w)                                                                                                 |
| GHS<br>Not a<br>GHS<br>Not a<br>GHS<br>Not a<br>Othe<br>This i<br>Sizes<br>Subs<br>Haza<br>Chan<br>Chan                                                                                                    | 2. HAZAROS IDENT<br>classification in acco-<br>hearatious substance<br>label siements<br>hearantos substance<br>is a morocelonal antibe<br>fection 11.<br>3. COMPOSITIONIN<br>tance / Mixture<br>redous ingredients<br>is all name<br>furnab                                                                                                    | IFICATION<br>contance with 29 CF<br>e or moture.<br>e or moture.<br>dy and may have ph<br>eFORMATION ON IN<br>: Mature<br>55                                                                                                    | R 1910.1200<br>armacological effects<br>KOREDIENTS                                                                                                    | Concentration (% w/w)<br>>= 9 + < 10                                                                                  |
| GHS<br>Not a<br>GHS<br>Not a<br>GHS<br>Not a<br>Othe<br>This i<br>See 3<br>ECTION<br>Haza<br>Chara<br>Lizra                                                                                                    | 2. HAZAROS IDENT<br>classification in acco-<br>hearatious substance<br>label siementa<br>hearatious substance<br>is a morocelonal antibe<br>fection 11.<br>3. COMPOSITIONIS<br>tance / Misture<br>redous ingredients<br>data fame<br>Arrub                                                                                                    | IFICATION<br>contance with 29 CF<br>e or moture.<br>e or moture.<br>e or moture.<br>dy and may have ph<br>seCRMATION ON IN<br>Mature<br>152<br>URES                                                                                                    | R 1910.1200<br>armacological effects<br>KGREDIENTS<br>15.No.                                                                                                    | Concentration (% w/w)<br>>= 9 + e 10                                                                                  |
| GHS<br>Not a<br>GHS<br>Not a<br>GHS<br>Not a<br>Othe<br>This i<br>See 3<br>Sec 10<br>N<br>Subs<br>Subs<br>Subs<br>Subs<br>Subs<br>Subs<br>Subs<br>Subs                                                                                                    | HAZARDS IDENT     LeastAction In acco<br>hazardous substano<br>tabel siements     hazardous substano<br>r hazardous substano<br>r hazards     sa monocinasi antiba<br>Section 11     COMPOSITIONIN<br>tance / Mixture     retous ingredients     soal name     tunate     A. FIRST AID MEAS     aled                                                                                                    | IFICATION<br>contance with 29 CF<br>e or mixture.<br>e or mixture.<br>e or mixture.<br>doly and may have pit<br>(GPGRMATION ON IS<br>: Mixture<br>CHES<br>: Remore path<br>Cottan medic                                                                                                    | R 1910.1200 armacological effects KGREDIENTS US-No. SS-No. SS-No. | Concertration (% w/w)<br>>= 1 + < 10                                                                                  |
| GHS<br>Not a<br>GHS<br>Not a<br>GHS<br>Not a<br>Other<br>This i<br>Sec 3<br>Sec 10<br>Haza<br>Subs<br>Sec 10<br>Haza<br>Sec 10<br>N<br>Haza<br>Sec 10<br>Haza<br>Sec 10<br>Haz<br>Sec 10<br>Haza<br>Sec 10<br>Haza<br>Sec 10<br>Haza<br>Sec 10<br>Haza<br>Sec 10<br>Haza | HAZARDS IDENT     LeastEction In acc     hazardous substance     hazardous substance     hazardous substance     rhazardous substance     rhazardous substance     hazardous substance     hazardous substance     hazardous     hazardous  | IFICATION<br>contance with 29 CF<br>e or mixture.<br>e or mixture.<br>e or mixture.<br>doly and may have pit<br>(GPGRMATION ON IS<br>: Mixture<br>(GPGRMATION ON IS<br>: Mixture<br>(GPGRMATION ON IS<br>: Mixture<br>(GPGRMATION ON IS)<br>: Mixture<br>: Mixture<br>: Mixture<br>: Mixture<br>: Mixture<br>: Wath skin wi | R 1910.1200 armacological effects KGREDIENTS US-No. 291055-00-7 ent from exposure, fat at attention if effect th scap and water.                                                                                                    | Concertration (% w/w)<br>>=1 + < 10<br>ep warm and at rest.<br>a occur.                                               |
| GHS<br>GHS<br>Not a<br>Other<br>This is<br>See 1<br>Other<br>This is<br>See 1<br>Other<br>This is See 1<br>Other<br>This is See 1<br>Other<br>This is See 1<br>Other<br>This is See 1<br>Other<br>This is See 1<br>Other<br>This is See 1<br>Other<br>This is See 1<br>Other<br>This is See 1<br>Other<br>This is See 1<br>Other<br>This is See 1<br>Other<br>This is See 1<br>Other<br>This is See 1<br>Other<br>This i                                                                                                    | HAZARDS IDENT     LeastAction In acc     hazardous substance     hazardous substance     hazardous substance     hazardous substance     hazardous substance     hazardous substance     hazardous     account a mitble     account a mitble     count of the account of the account     count of the account of the account | IFICATION Contance with 29 CF or mixture. e or mixture. e or mixture. Ody and may have pi (FORMATION ON IS Mixture UNES I Maxture UNES I Remove path Cotain media UNES I Mash skin w I Ingate with o eynics apad Obtain media                                                                                               | R 1910.1200 armacological effects KGREDIENTS US-No. SS-No. SS-No. | Concertration (% w/w)<br>>>1 + < 10<br>ep warm and at rest.<br>s occur.<br>Isan water, holding the<br>rs.<br>s mmain. |

22

### **Advanced Search**

| <ul> <li>Advanced Search Notification</li> <li>Advance Search routines can sometimes take up to several minutes to complete.</li> </ul> |                                                 |   |  |  |  |
|----------------------------------------------------------------------------------------------------|-------------------------------------------------|---|--|--|--|
| Limit to monograph section <b>*</b><br>Adverse Reactions ~                                                                              | Limit to database *<br>Lexi-Drugs Multinational | ~ |  |  |  |
| Search Lexicomp<br>bone marrow depression                                                                                               |                                                 | Q |  |  |  |

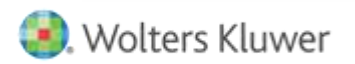

### **COVID-19 vaccine tracker**

#### Coronavirus Disease 2019 Vaccine Tracker (Lexi-Drugs Multinational)

Coronavirus Disease 2019 Vaccine Tracker

| Candidate SARS-Co                                                                                               | V-2 Vaccines in Adva                                                                               | nced Clinical Trials: 8                 | ey Aspects                             |                                                         |                                               |                                        |                       |                                                                   |                                                                        |                                                                                                    |                                                                  |
|----------------------------------------------------------------------------------------------------|----------------------------------------------------------------------------------------------------|-----------------------------------------|----------------------------------------|---------------------------------------------------------|-----------------------------------------------|----------------------------------------|-----------------------|-------------------------------------------------------------------|------------------------------------------------------------------------|----------------------------------------------------------------------------------------------------|------------------------------------------------------------------|
| Compiled by John D. Grabens                                                                                     | tain, RPH, PHD                                                                                     | All dates are estimates. All De         | lys are based on Frst vescinatio       | rt at Day 0.                                            |                                               |                                        |                       |                                                                   |                                                                        |                                                                                                    |                                                                  |
| Vaccine Sponsor<br>[with Major Partners]                                                                        | Units of Oxford<br>(Jermer Institute)<br>with ActraZeneca                                          | ModernaTX USA                           | BioNTech with Pficer                   | Noheson & Anheson<br>Dianasen Vaccines &<br>Prevention) | Novyväx                                       | Savali Pasteur with<br>GlaveSmithtline | CureVac with Bayer    | CanSine Biologics with<br>Academy of Military Medical<br>Sciences | Sinopharm (Chisa National<br>Biotec Group) (Seijing (SP,<br>Wuhan (SP) | Silovac Biatech Ca.                                                                                                    | Gamaleys Research Institute<br>of Epidemiology &<br>Microbiology |
| Headquartere                                                                                                    | Colord, England, Carolinsign,<br>England, Gothariburg,<br>Sweden                                   | Gentrolge, Massachusetta                | Maing, Germany; New York,<br>New York  | New Grunswich, New Jersey<br>(Leiden, Netherlands)      | Gatthersburg, Maryland                        | Lyon, France,<br>Brentford, England    | Tubingen, Germany     | Tianjin, Orine;<br>Berjing, Orine                                 | Beijing, Ohina;<br>Wuhen, China                                        | Belling, Otons                                                                                                    | Monrow, Rutain                                                   |
| Product Designator                                                                                              | Ch460x1 to A2D1222                                                                                 | m8NA-1273                               | BNT16262, tournamenan,<br>Commenty     | Addis COV2.5, IND 78436755                              | NVN-CeV2573                                   | TBA                                    | DinCev                | AdS-reCeV, Convenience                                            | BBBP-CeV                                                               | CoronaWac                                                                                                    | Gern-COVID-Vac (Fax+HOBH)<br>Ben) Sputnik V (Cryrven V)          |
| Vaccive Type                                                                                                    | Adenovirus Y23 vector                                                                              | million                                 | Adhe                                   | Adenovirus 26 vector                                    | Suburit (spike) protein                       | Subunit Japike) protein                | entiva:               | Adenovirus 5 rector                                               | mactivated whole virus                                                 | inactivited whole virus                                                                                                    | Ademyvirus 26 and<br>ademyvirus 5 vectors                        |
| Product Features                                                                                                | Chimpanzee adenovirus fape<br>125 vector                                                           | Within field menoperticle<br>dispersion | Within load mesoparticle<br>dispersion | Human adencivitius type 26<br>vector                    | Adjuvented with Matrix-M                      | Adjuvented with A003 to<br>MI03        | Adjuvented with ASO3  | Pluman adenovirus type 3<br>vector                                | Adjuvented with aluminum<br>Hydroxide                                  | Adjouented with aluminum<br>hydroxide                                                                                                    | Human adaptivities type 28<br>and type 5 vectors                 |
| Production Medium (origin)                                                                                      | HEX-295A (human ambryo)                                                                            | Cetifies (synthetic)                    | Call free (synthetic)                  | PEILOS (human embryo)                                   | Beculovirus/SR3 (insect)                      | Beculovinus/9/9 (maect)                | Cell free (synthetic) | HEE-295 (human embryo)                                            | Vero cella (motkey)                                                    | Vero cella (monkey)                                                                                                    | Not reported                                                     |
| Roste                                                                                                    | IM.                                                                                                | - MI                                    | (M                                     | IM                                                      | 7M                                            | IM.                                    | IM .                  | 0M                                                                | IM .                                                                   | iM.                                                                                                    | IMC                                                              |
| CPT Code                                                                                                    | #1902                                                                                              | \$1301                                  | 81300                                  | 91303                                                   |                                               |                                        |                       |                                                                   |                                                                        |                                                                                                    |                                                                  |
| CVX Code                                                                                                    | 310                                                                                                | 101                                     |                                        | 111                                                     |                                               |                                        |                       |                                                                   |                                                                        |                                                                                                    |                                                                  |
| NOC Code                                                                                                    | 00319-1223-30                                                                                      | 80777-0073-ox                           | 59267-3000-ee                          | \$H676-0580-05                                          |                                               |                                        |                       |                                                                   |                                                                        |                                                                                                    |                                                                  |
| Desing Regiman                                                                                                  | Single stoot or<br>Weeks 0 + 4-12                                                                  | Days 0 + 28                             | Days 0 + 21                            | Single dose or<br>Dept 0 + 3E                           | Days 0 + 21                                   | Days 0 + 21                            | Deys 0 + 28           | Single dose or<br>Days 0 + 16                                     | Days 0 + 14 c+<br>Geys 0 + 23                                          | Deys 0 + 14 or<br>Owys 0 + 28                                                                                                    | Owys 0 + 21.                                                     |
| Expected Dase                                                                                                   | Set0 <sup>44</sup> viral performs in 0.5<br>mL (SU: NLT 2.5 x 30 <sup>4</sup><br>infectious units) | 200 mag in 0.5 mL                       | 50 mig/0-3 mil Jafter<br>dilution)     | 5x10 <sup>111</sup> stral particles in 0.5<br>mil.      | 5 mg protein glus 50 mg<br>Matrix-M in 0.5 ml | 5 or 15 mag, 190                       | 8 or 8 mig. 180       | 5400 <sup>10</sup> to 3400 <sup>10</sup> vital<br>particles       | 4 mig                                                                  | 400 entigen units (50) in 0.5<br>mi.                                                                                                    | 1x10 <sup>41</sup> viral particles per 0.3<br>mi                 |
| Contraction of the second second second second second second second second second second second second second s |                                                                                                    |                                         |                                        |                                                         | and the set of the set of the                 |                                        |                       |                                                                   |                                                                        | and the second second s |                                                                  |

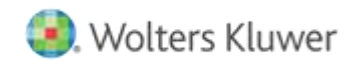

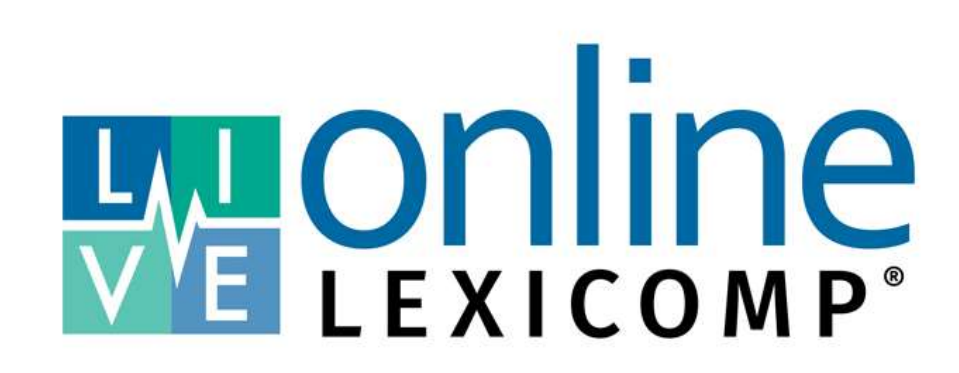

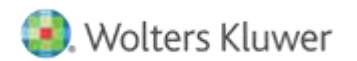

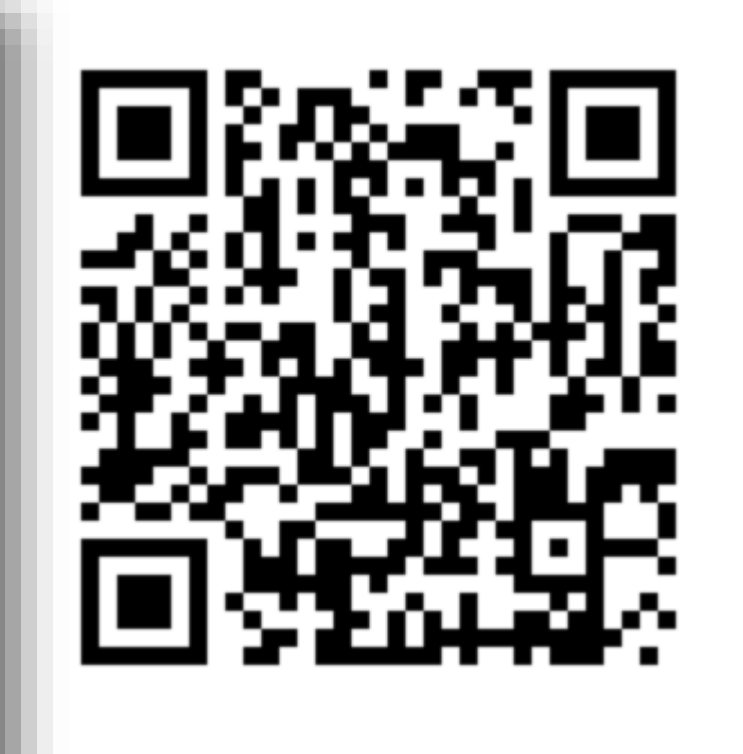

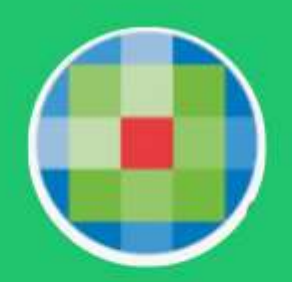

### Wolters Kluwer\*TW

好友人數 999,999 追蹤者 999,999

專門為台灣UTD/LCO使用者創立的群組

Ξ

貼文

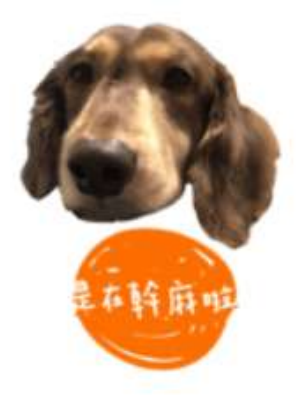

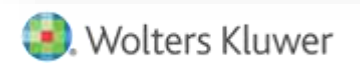

....

聊天

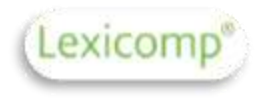

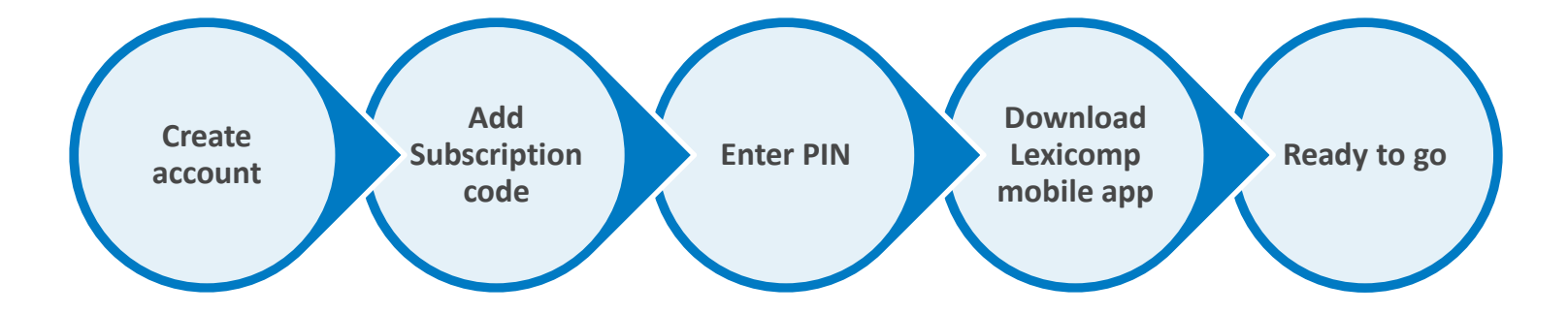

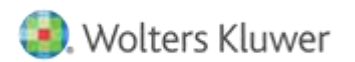

### Create account

Visit:

https://www.lexi.com/account/create/

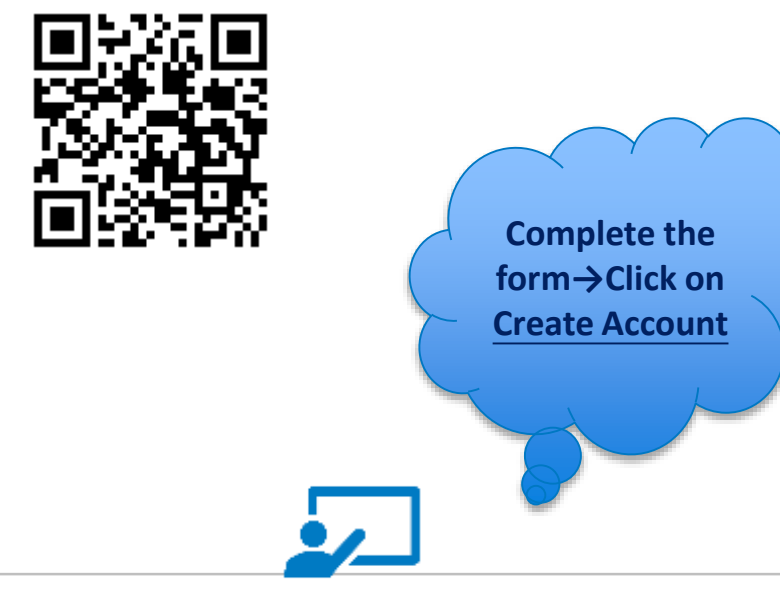

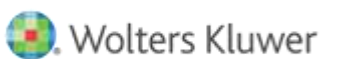

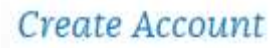

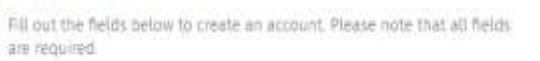

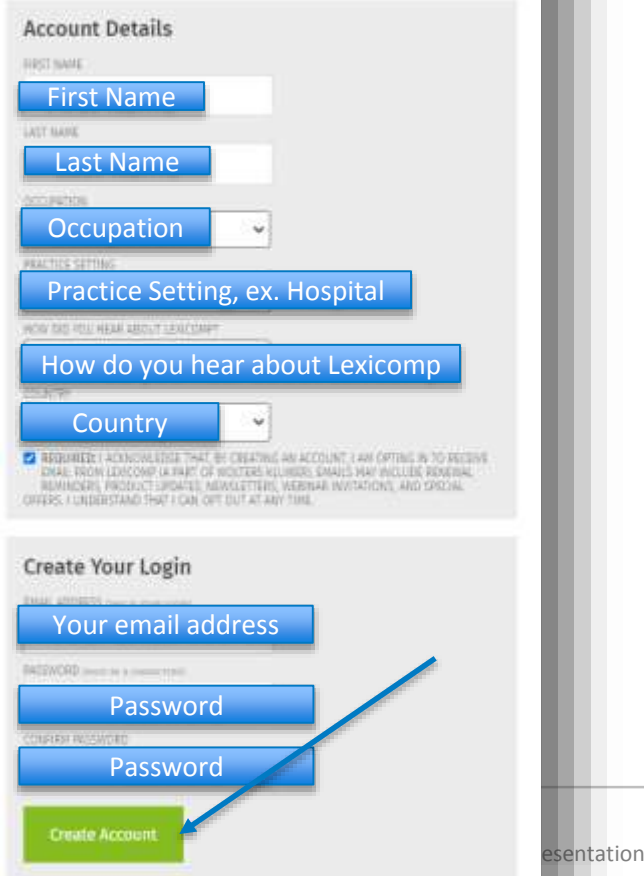

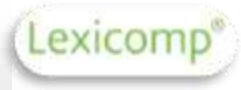

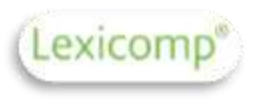

### Create account

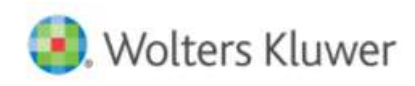

Solutions Who We Help Resource Center About Us

### My Account

### Create Account Account Created You've successfully created an account. Click on Log in Log in now now→ Enter email & Password→ Log in

🥘. Wolters Kluwer

#### Mobile App Account Management

Use these links to manage your Lexicomp mobile subscriptions, manage your devices, or update your profile information.

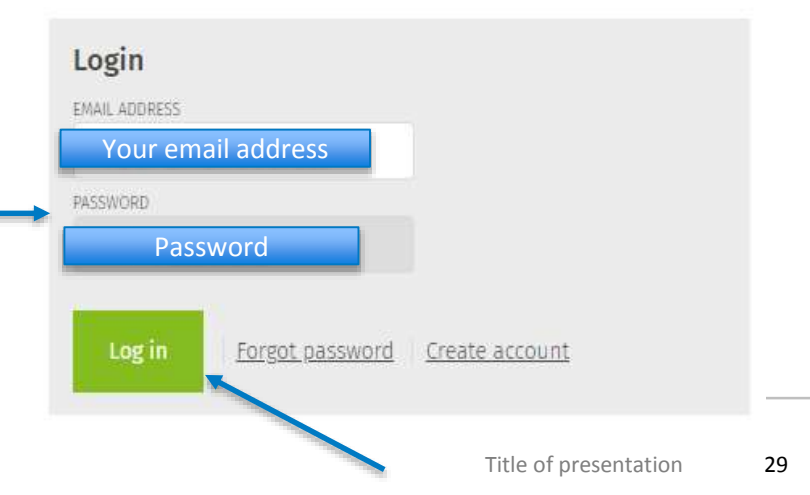

Logi

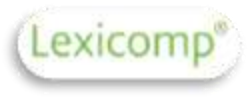

# Adding Subscription code

#### Manage Account

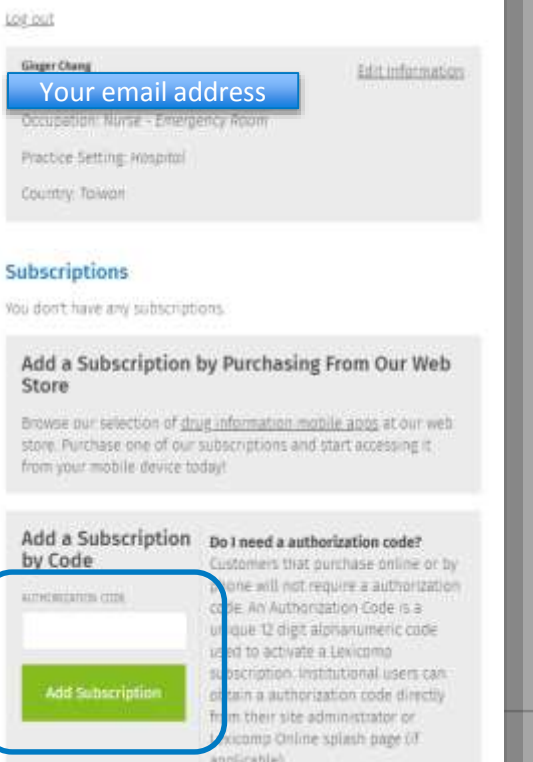

Remember to obtain your authorization code before this step SCR9M6X4HEPP

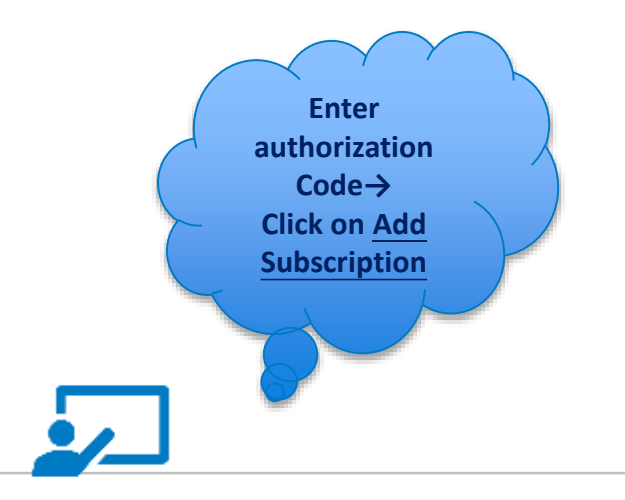

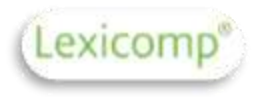

# Verify PIN

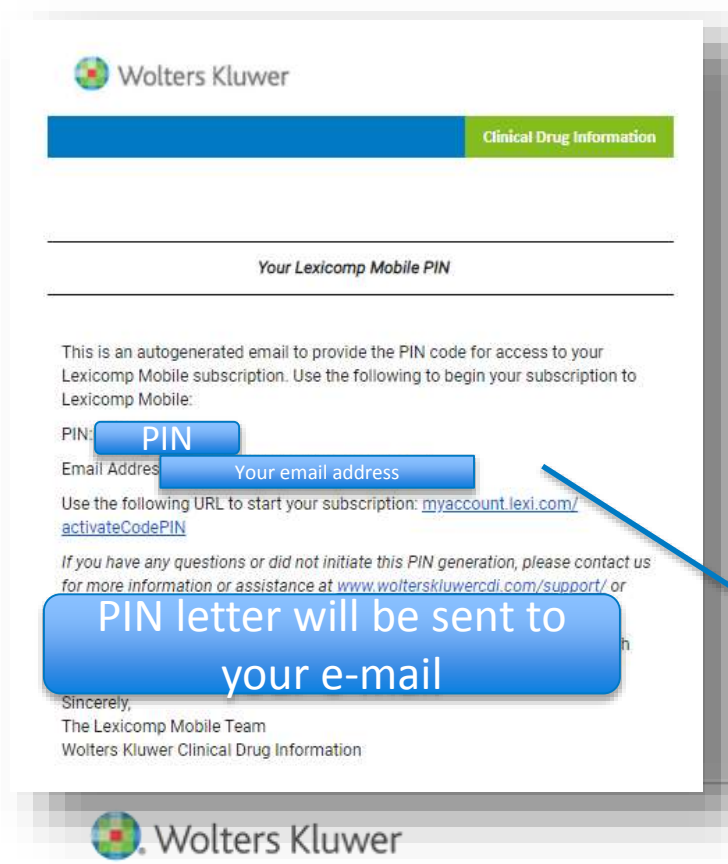

# Manage Account

Practice Setting receptor

Courtiny: Taxeare

#### Subscriptions

You don't have any subscriptions.

#### Add a Subscription by Purchasing From Our Web Store

Bitwee our selection of <u>distriction intensis</u> applied or web store. Purchase one of our subscriptions and start accessing 2. Non-your mobile device today!

#### Verify PIN

The computer act across are multi-write way enough address is the hust been set. Your email address Plases deck that email and write page in 30 minutes.

If you don't receive your Mill, you way reed to to additionate authoritation under

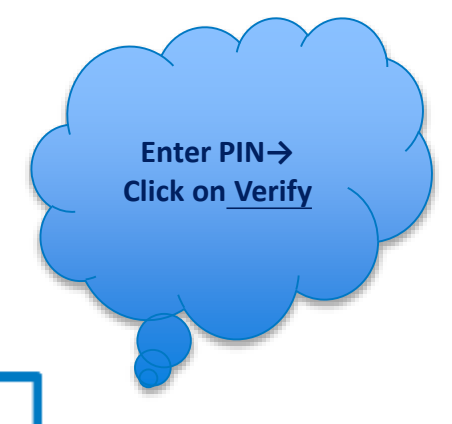

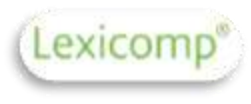

### You create one account successfully!

#### Manage Account

#### 108.041

#### Giner Chang Your email address

Edit Information

Occupation: Nurse - Emergency Room

Practice Setting Hospital

Country: Toiwan

#### Subscriptions

You don't have any subscriptions:

#### Add a Subscription by Purchasing From Our Web Store

Browse our selection of <u>drug information mobile acos</u> at our web store. Purchase one of our subscriptions and start accessing it from your mobile device today!

#### Success

The subscription has successfully been added to your account. You may need to refresh or re-download the databases on your device.

### Manage Account

#### Log out

| Ginger Chang<br>Your email address | Edit Information |
|------------------------------------|------------------|
| Occupation: Nurse - Emergency Room |                  |
| Practice Setting: Hospital         |                  |
| Country: Taiwan                    |                  |

#### Subscriptions

| latus   | Product                     | Expiration |  |
|---------|-----------------------------|------------|--|
| kctīve. | Lexi-SELECT (Multinational) | 1/1/2021   |  |

🧿. Wolters Kluwer

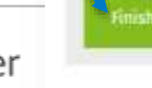

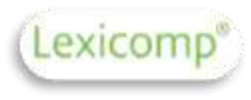

# Log-in with mobile app

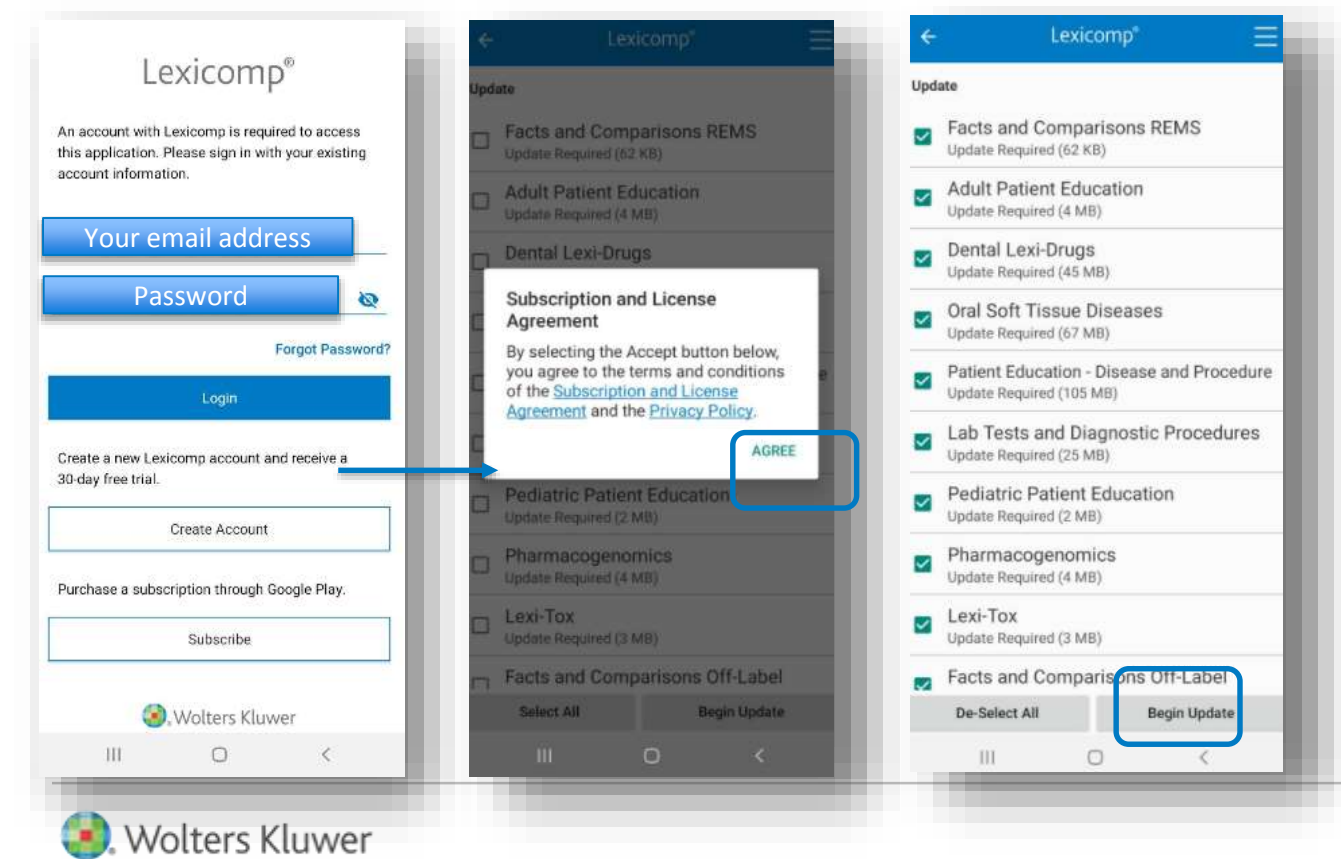

- You have to update all database first
- You can download Lexicomp as Offline into your mobile application <u>for 2 devices</u> per one account

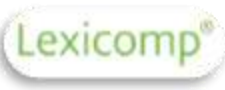

# How to update LCO content on Mobile App

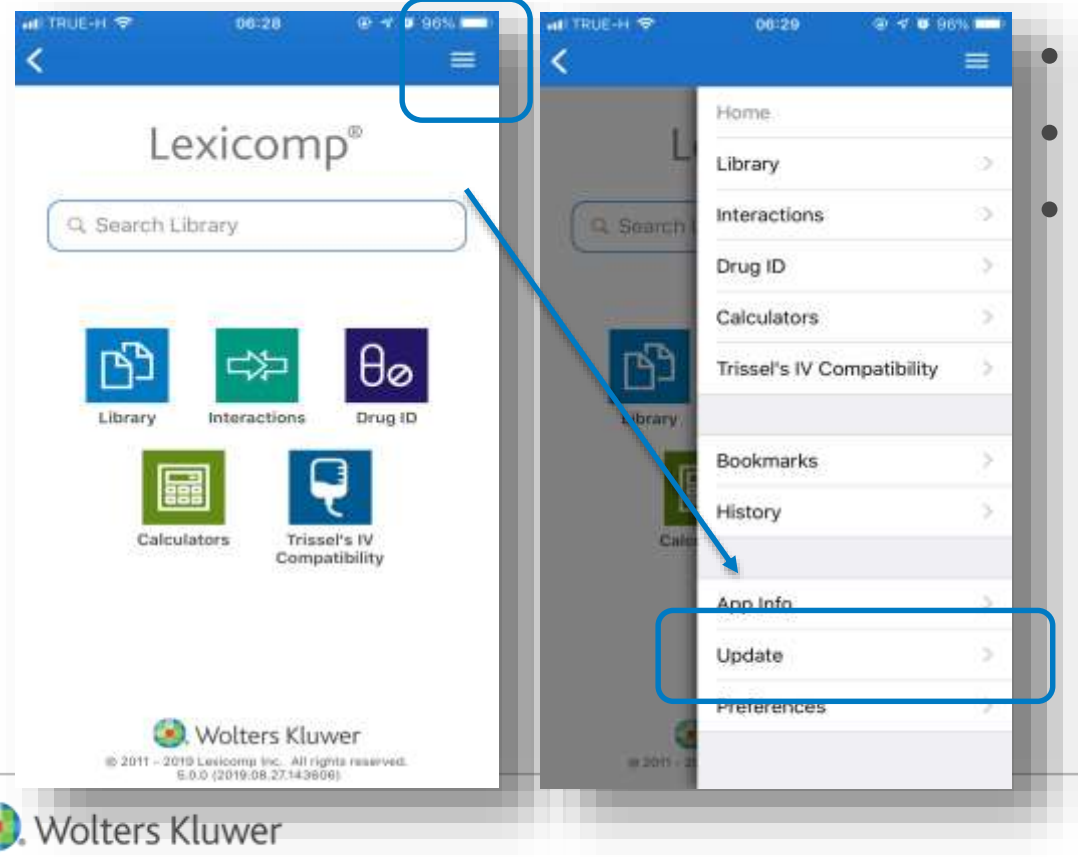

Hamburger Menu > list of content

Same Content with new look

Content need to be update

### How to update LCO content on Mobile App

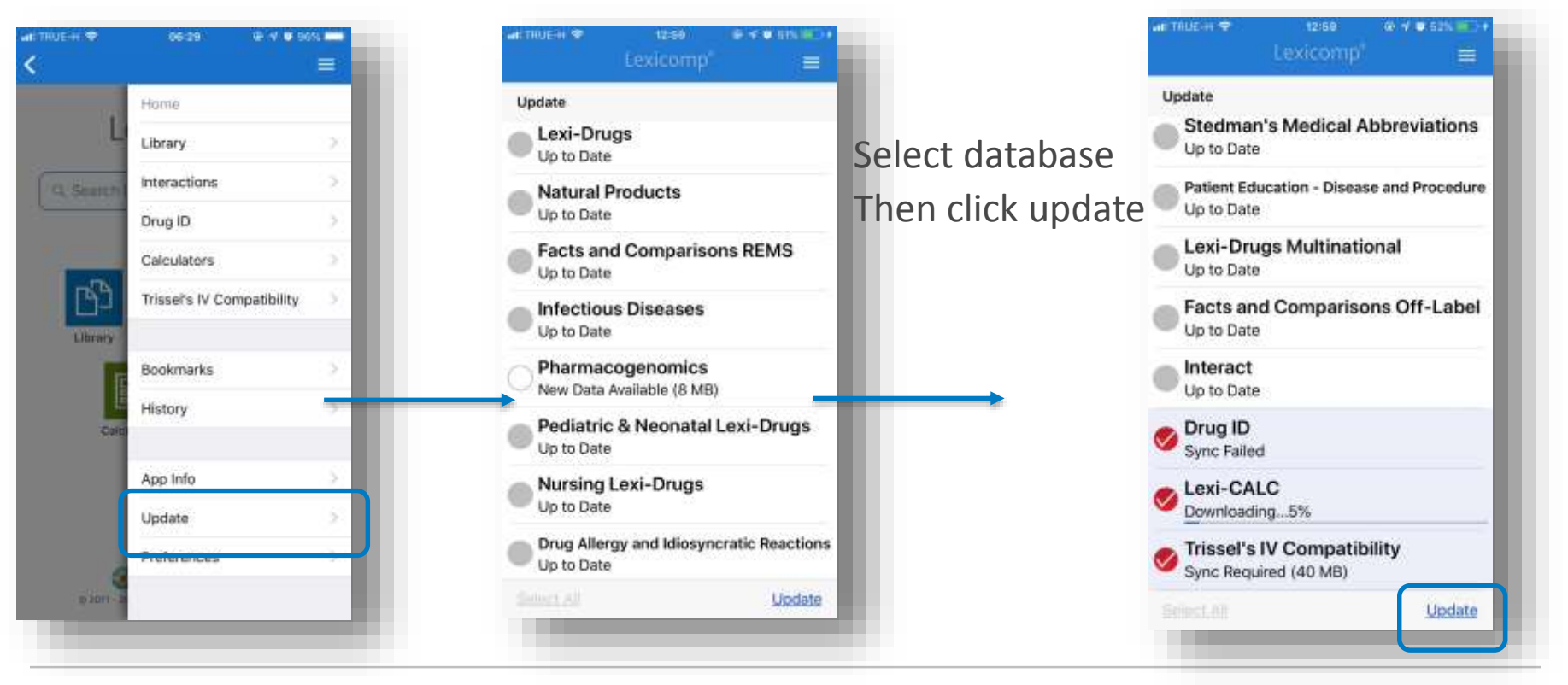

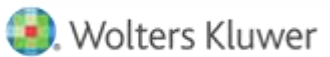

Lexicomp

### Thank You!

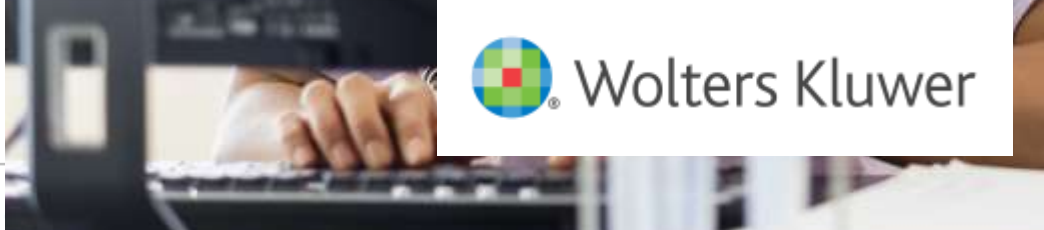